Albuquerque Public Schools (APS) – Business Systems

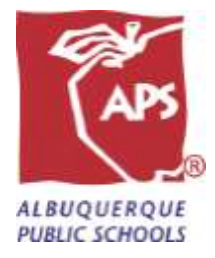

# Lawson Business Intelligence (LBI) Reports

Desktop Reference September, 2020

- 1. Log into your Lawson application with your administrative account (e + employee ID + a)
- 2. Click "Bookmarks" tab on the portal page (Step 1)
- 3. Hover over "Business Intelligence" drop down until "Business Intelligence" link shows up to the right of the "Business Intelligence" drop down (Step 2) \*
- 4. Click on "Business Intelligence" drop down (Step 3)

\* If "Business Intelligence" does not display as option, use the "How to create a bookmark in Lawson" on the Budget website, then return to these directions to proceed.

| infor 1                                                                    |                    |
|----------------------------------------------------------------------------|--------------------|
| Bookmarks - Ibl_FAVORITES -                                                |                    |
| 2 Business Intelligence Business Intelligence                              |                    |
| Lawson 3                                                                   |                    |
| Common Tasks                                                               | Useful Information |
| Manage Subscriptions<br>Manage your navigation links and home page content | > Hotkeys Help     |
| Manage User Options<br>Customize Portal options and your shortcuts         |                    |

### How to run Lawson Business Intelligence Reports

1. Click on the tab labeled "General"

| info  |           |                                                                           |                    |        |               |        |
|-------|-----------|---------------------------------------------------------------------------|--------------------|--------|---------------|--------|
| Be    | okmarka 💌 | BL_FAVORITES -                                                            | Lawton Portal Home | Help a | Preferences # | Logout |
|       | for 1     | 31 for Lawson                                                             |                    |        |               |        |
| Dash  | boards    |                                                                           |                    |        |               |        |
| Gener | interner: | a                                                                         |                    |        |               |        |
|       |           |                                                                           |                    |        |               |        |
| C     | General + |                                                                           |                    |        |               |        |
|       | Shared I  | Budget Status Reports                                                     | ~                  | \$     |               |        |
|       |           | BUDGET_STATUS_REPORT_TO_INCLUDE_BUDGET_EDIT_GROUPS_rev_8/2020(SQL)        |                    |        |               |        |
|       | Shared (  | Open PO Reports                                                           | ~                  | *      |               |        |
|       |           | OPEN_PO_BY_LOCATION_rev_5/2019(SQL) OPEN_PO_Report_byline_rev_5/2019(SQL) |                    |        |               |        |
|       | Requisiti | ion Reports                                                               | ~                  | *      |               |        |
|       |           | ORDER_STATUS(SQL) ORDER_STATUS_REPORT_ rev_1/2020(SQL)                    |                    |        |               |        |

2. Click on the report you want to run.

# BUDGET\_STATUS\_REPORT\_TO\_INCLUDE\_BUDGET\_EDIT\_ GROUPS\_rev\_8/2020(SQL)

• Shows the budget status with the new budget edit groups for selected school(s) and department(s) for a selected fiscal year

#### 1. Click on BUDGET\_STATUS\_REPORT\_TO\_INCLUDE\_BUDGET\_EDIT\_GROUPS\_rev\_8/20/200(SQL)

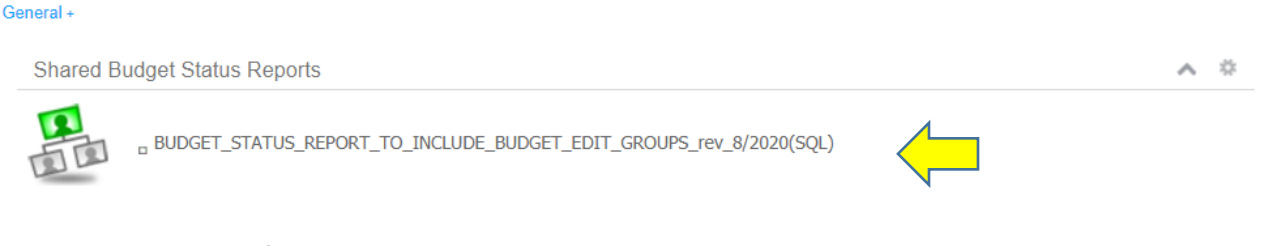

- 2. Enter the fiscal year.
- 3. Select school(s) and/or department(s) for which you want to run a budget status report. Once the school(s) and/or department(s) is highlighted in blue, click on the arrow pointing right OR you can enter a value with the school or department 4-digit location and click on arrow pointing right.

Enter prompt values.

|   | Enter FISCAL YEAR:                                                                                                  | FISCAL YEAR |
|---|----------------------------------------------------------------------------------------------------|-------------|
|   |                                                                                                    |             |
| / | 2018                                                                                                    |             |
|   |                                                                                                    |             |
| [ | Select or Enter 4 digit LOCATION(s):                                                                                | LOCATION    |
|   | Available Values: Selected Values:                                                                                  |             |
|   | School Instruction Dept: 2108 Special Education Preschool School Instruction Dept: 2108 Special Education Preschool |             |
|   | School Instruction Dept: 2150 Student, Family & Communit<br>School Instruction Dept: 2175 Fine Arts Secondary       |             |
|   | School Instruction Dept: 2176 Fine Arts Elementary                                                                  |             |
|   | School Support Dept: 2143 Indian Education                                                                          |             |
|   | School Support Dept: 2160 Library Media Services                                                                    |             |
|   | School Support Depth 2200 Statemy Parent & Employee Se                                                              |             |
|   | Enter a value:                                                                                                    |             |
|   | Remove Remove All                                                                                                   |             |
|   |                                                                                                    |             |
|   |                                                                                                    |             |
|   | ОК                                                                                                    |             |

4. Once the location(s) is selected, click the "OK" button. The report will take several minutes to generate.

5. The report will run in Crystal Report format. To export the report into another format (such as PDF, Excel, CSV etc.) click on the export icon on the top left of the screen.

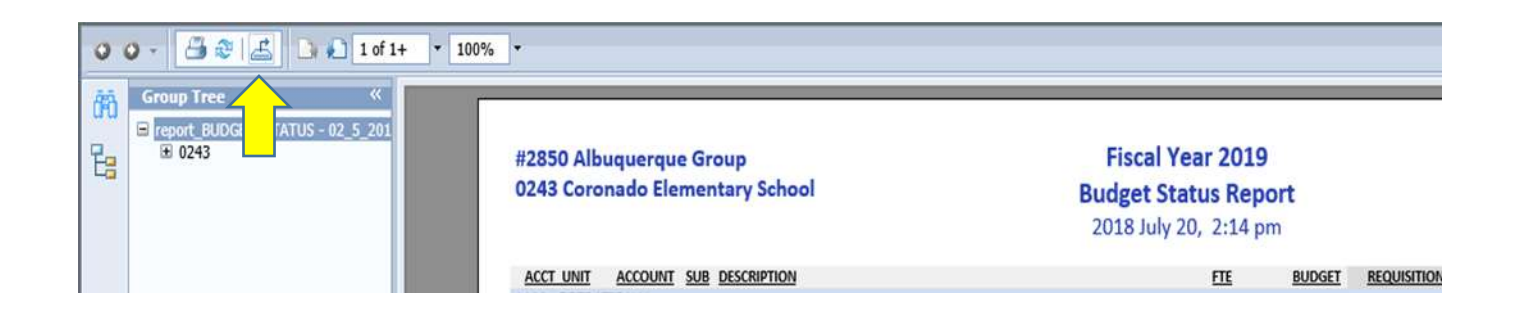

6. Click on the drop down box to select the format in which you want the report. Click on "Export".

| - 🚰 🎘 📥 🗋 🗐 🖬 1 of 1+ 🔻 100%    | •            |             |               |           |        |                                      |            |            |
|---------------------------------|--------------|-------------|---------------|-----------|--------|--------------------------------------|------------|------------|
|                                 |              |             |               |           |        |                                      |            |            |
|                                 |              |             |               |           |        |                                      |            |            |
| report_BUDGET_STATUS - 02_5_201 |              |             |               |           |        |                                      |            |            |
| ± 0243                          | #2850 Albu   | querque Gro | oup           |           |        | Fiscal                               | Year 20    | 19         |
|                                 | 0243 Coron   | ado Elemen  | tary School   |           |        | Budget S                             | tatus R    | eport      |
|                                 |              |             |               |           |        | 2040.1.1                             | . 20 2.4   | 4          |
|                                 |              |             |               |           |        | 2018 July                            | y 20, 2:14 | 4 pm       |
|                                 | ACCT LINET   | ACCOUNT CUD | DECONSTION    |           |        |                                      |            | BUDGET     |
|                                 | 1100 ODERATI | ACCOUNT SUB | DESCRIPTION   |           |        |                                      | FIE        | BUDGET     |
|                                 | EXPENDITURE  | ACCOUNTS    |               |           |        |                                      |            |            |
|                                 | 02420101000  | 511000 1711 |               |           | or Arr | ist - Grados 1-12 Salarios           | 1.00       | 16 216 00  |
|                                 | 02430201000  | 511000 1413 | EARLY CHILDHO | DOD ED T  | eache  | ers -Early Childhood Salaries        | 2.00       | 91.856.00  |
|                                 | 02430201000  | 511000 1713 | EARLY CHILDHO | DOD ED Ir | ns Ass | istants - Ece Salaries               | 2.00       | 32,432.00  |
|                                 | 02430701000  | 511000 1411 | MUSIC/CHOIR/  | BAND/O T  | eache  | ers - Grades 1-12 Salaries           | 0.50       | 22,550.00  |
|                                 | 02430801000  | 511000 1411 | PHYSICAL EDU  | Evnor     | ŀ      |                                      | ~          | 45,928.00  |
|                                 | 02431021000  | 511000 1416 | BILINGUAL     | LAPOI     | L      |                                      | ~          | 80,374.00  |
|                                 | 02431021000  | 511000 1711 | BILINGUAL     |           |        |                                      |            | 32,432.00  |
|                                 | 02431021000  | 513000 1416 | BILINGUAL     | File      | Form   |                                      |            | 6,000.00   |
|                                 | 02431021000  | 533300      | BILINGUAL     | THE       | I UIII | 181.                                 |            | 5,000.00   |
|                                 | 02431021000  | 555150      | BILINGUAL     |           | Crvs   | tal Reports (RPT)                    |            | 4,046.00   |
|                                 | 02431021000  | 573320      | BILINGUAL     |           |        |                                      |            | 1 000 00   |
|                                 | 02431031000  | 511000 1610 | BILINGUAL SU  | Pag       | ~      | Crystal Reports (RPT)                |            | 5.000.00   |
|                                 | 02431501000  | 513005 1412 | SPECIAL EDUC  | -         |        | PDF                                  |            | 2,950.00   |
|                                 | 02438501000  | 511000 1411 | GENERAL EDU   |           |        |                                      |            | 555,729.00 |
|                                 | 02438501000  | 513000 1411 | GENERAL EDU   |           |        | Microsoft Excel (97-2003)            |            | 4,000.00   |
|                                 | 02438501000  | 513000 1711 | GENERAL EDU   |           |        | Microsoft Excel (97-2003) Data-Only  |            | 3,000.00   |
|                                 | 02438501000  | 513005 1411 | GENERAL EDU   |           |        |                                      |            | 8,085.00   |
|                                 | 02438501000  | 559150      | GENERAL EDU   |           |        | MICrosoft Excel Workbook Data-only   |            | 4,000.00   |
|                                 | 02430162100  | 511000 1214 | NURSING SER   |           |        | Microsoft Word (97-2003)             |            | 28,126.00  |
|                                 | 02430162100  | 511000 1215 | NURSING SER   |           |        | Microsoft Word (97-2003) - Editable  |            | 21 036 00  |
|                                 | 02438502200  | 511000 1210 | GENERAL EDU   |           |        | Phicrosoft Word (97-2003) - Editable |            | 24.081.00  |
|                                 | 02438502200  | 511000 1217 | GENERAL EDU   |           |        | Rich Text Format (RTF)               |            | 16,216.00  |
|                                 | 02438502200  | 513005 1211 | GENERAL EDU   |           |        | Senarated Values (CSV)               | xport      | 5,000.00   |
|                                 | 02438502400  | 511000 1112 | GENERAL EDU   |           |        | Separated Values (CSV)               |            | 68,261.00  |
|                                 | 02438502400  | 511000 1217 | GENERAL EDUC  | ATION S   | i.     | XML                                  | 2.00       | 39,908.00  |
|                                 | 02438502400  | 559150      | GENERAL EDUC  | ATION 0   | ther   | Contract Services                    | -          | 1 558 00   |

7. Click on "Open" at the bottom of the screen to open the report in your selected format. You can also save the report from here.

Do you want to open or save report\_BUDGET\_STATUS - 02\_5\_2018\_Schools.rpt.pdf from apbipd.aps.edu? Open Save 🔻 Cancel 🗙

## OPEN\_PO\_BY\_LOCATION\_rev\_5/2019(SQL)

- Shows what purchase orders are still open by their location
- 1. Click on OPEN\_PO\_BY\_LOCATION\_rev\_5/2019(SQL) report

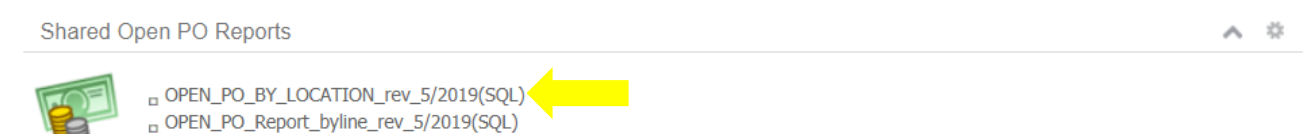

2. Select the location(s) for which you want data. Once the location is highlighted in blue, click on the arrow pointing right. Once location(s) is selected click the "OK" button.

| Enter LOCATION:<br>Available Values:<br>Albuquerque Grp: 0243 Coronado Elementary School<br>Albuquerque Grp: 0252 East San Jose Elementary School<br>Albuquerque Grp: 0252 East San Jose Elementary School<br>Albuquerque Grp: 0251 Lugene Field Elementary School<br>Albuquerque Grp: 0291 Longfellow Elementary School<br>Albuquerque Grp: 0291 Longfellow Elementary School                                                                                                    | ompt values.                                                                                                    |          |
|----------------------------------------------------------------------------------------------------|----------------------------------------------------------------------------------------------------|----------|
| Albuquerque Grp: 0300 Lowell Elementary School       Image: Image: I | Interpretation         LOCATION:         able Values:         rquerque Grp: 0243 Coronado Elementary School         querque Grp: 0244 Dolores Gonzales Elementary School         querque Grp: 0252 East San Jose Elementary School         querque Grp: 0291 Longfellow Elementary School         querque Grp: 0300 Lowell Elementary School         1         value: | LOCATION |
| Remove All                                                                                                    | Remove Al                                                                                                    |          |
|                                                                                                    |                                                                                                    |          |

3. You can also search for your school or department by clicking on the filter icon and typing in either your school or department location number or name and clicking "OK".

| Enter LOCATION:                                                                                                    |                      | LOCATI |
|----------------------------------------------------------------------------------------------------|----------------------|--------|
| Available Values:<br>Albuquerque Grp: 0243 Coronado Elementary School<br>Albuquerque Grp: 0244 Dolores Gonzales Elementary School<br>Albuquerque Grp: 0252 East San Jose Elementary School<br>Albuquerque Grp: 0251 Lugene F<br>Elementary School<br>Albuquerque Grp: 0300 Lowell Elementary School<br>Multiple School<br>Multiple School<br>Set Filte<br>Inse | Selected Values:     |        |
|                                                                                                    | OK Cancel Remove All |        |

4. Select the location(s) for which you want data. Once the location is highlighted in blue, click on the arrow pointing right. Once location(s) are selected click the "OK" button.

| Enter LOCATION:                                                                                                    | LOCATIO                                                                                 |
|----------------------------------------------------------------------------------------------------|-----------------------------------------------------------------------------------------|
| Available Values:<br><br>Atrisco Grp: 0339 Carlos Rey Elementary School<br>Rio Grande Grp: 0297 Los Padillas Elementary School<br>Valley Grp: 0336 Los Ranchos Elementary School<br><br> | Selected Values:<br>Valley Grp: 0336 Los Ranchos Elementary School<br>Remove Remove All |
|                                                                                                    |                                                                                         |
|                                                                                                    | ОК                                                                                      |

5. The report will run in Crystal Report format. To export the report into another format (such as PDF, Excel, CSV etc.) click on the export icon on the top left of the screen.

| 0 0 | • •        |           |      |                  |                                    |      |  |  |  |  |
|-----|------------|-----------|------|------------------|------------------------------------|------|--|--|--|--|
| đĩđ | Group Tree |           |      |                  |                                    |      |  |  |  |  |
| 1   |            | OPEN P    | O RE | PORT - By Oj     | oen Line                           |      |  |  |  |  |
|     |            | ACCT UNIT | FUND | ACCOUNT ACTIVITY | <u>CATEGORY</u> <u>DROP SHIP N</u> | IAME |  |  |  |  |

6. Click on drop down box to select the format in which you want the report. Click on "Export".

| Group Tree                                                                                                    |
|----------------------------------------------------------------------------------------------------|
| Feport_BUDGET_STATUS - 02_5_201     #2850 Albuquerque Group     0243     #2850 Albuquerque Group     0243 Coronado Elementary School     Budget Status Report |
| Budget Status Report                                                                                                    |
|                                                                                                    |
| 2018 July 20, 2:14 pm                                                                                                    |
| ACCT UNIT ACCOUNT SUB DESCRIPTION FTE BUDG                                                                                                    |
| 1100 OPERATIONAL                                                                                                    |
| EXPENDITURE ACCOUNTS                                                                                                    |
| 02430101000 511000 1711 CLASSROOM EDUCATIO Ins Assist - Grades 1-12 Salaries 1.00 16,216                                                                      |
| 02430201000 511000 1413 EARLY CHILDHOOD ED Teachers - Early Childhood Salaries 2.00 91,856                                                                    |
| 02430201000 511000 1713 EARLY CHILDHOOD ED Ins Assistants - Ece Salaries 2.00 32,432                                                                          |
| 02430701000 511000 1411 MUSIC/CHOIR/BAND/O Teachers - Grades 1-12 Salaries 0.50 22,550                                                                        |
| 02430801000 511000 1411 PHYSICAL EDU Evnort 45,928                                                                                                    |
| 02431021000 511000 1416 BILINGUAL 80,374                                                                                                    |
| 02431021000 511000 1711 BILINGUAL 32,432                                                                                                    |
| 02431021000 513000 1416 BILINGUAL 6,000                                                                                                    |
| 02431021000 533300 BILINGUAL File Format: 5,000                                                                                                    |
| 02431021000 559150 BILINGUAL 4,045                                                                                                    |
| 02431021000 561180 BILINGUAL Crystal Reports (RPT) • 10,000                                                                                                   |
| 02431021000 573320 BILINGUAL 1,000                                                                                                    |
| 02431031000 511000 1610 BILINGUAL SU Pag MOMMANDEMINI, SUBJECT 5,000                                                                                          |
| 02431501000 513005 1412 SPECIAL EDUC PDF 2,950                                                                                                    |
| 02438501000 511000 1411 GENERAL EDU<br>Microsoft Evcel (07,2003)                                                                                              |
| 02438501000 513000 1411 GENERALEDU HICIGGIELEXCE (37-2003) 4,000                                                                                              |
| 02438501000 513000 1/11 GENERALEDU Microsoft Excel (97-2003) Data-Only 8,000                                                                                  |
| 02438501000 513005 1411 GENERAL EDU Microsoft Excel Workbook Data-only 4,000                                                                                  |
| 02430162100 511000 1214 NURSING SER Microsoft Word (07 3003) 28,126                                                                                           |
| 02430162100 511000 1215 NURSING SER PHICTOSOFT WORD (97-2005) 13,838                                                                                          |
| 02430162100 511000 1216 NURSING SER' Microsoft Word (97-2003) - Editable 21,036                                                                               |
| 02438502200 511000 1212 GENERAL EDU                                                                                                    |
| 02438502200 511000 1217 GENERAL EDU KICH Text Format (RTF) 16,216                                                                                             |
| 02438502200 513005 1211 GENERAL EDU Separated Values (CSV) 5,000                                                                                              |
| 02438502400 511000 1112 GENERAL EDU 68,261                                                                                                    |
| 02438502400 511000 1217 GENERAL EDUCATION S XML 2.00 39,908                                                                                                   |

7. Click on "Open" at the bottom of the screen to open the report in your selected format. You can also save the report from here.

| Do you want to open or save report BUDGET STATUS - 02 5 2018 Schools.rpt.pdf from apbipd.aps.edu?           | Open | Save 🔻 | Cancel | x |
|----------------------------------------------------------------------------------------------------|------|--------|--------|---|
| be year man to open of safe report_bob del_bittleb ve_b_colocito bit papara para para para para para para p | open | 0010   | Concer |   |

### **OPEN\_PO\_Report\_byline\_rev\_5/2019(SQL)**

- Shows all open purchase orders for the entire district
- 1. Click on OPEN\_PO\_Report\_byline\_rev\_5/2019(SQL)

Shared Open PO Reports

2. The report will run in Crystal Report format. To export the report into another format (such as PDF, Excel, CSV etc.) click on the export icon on the top left of the screen.

| 0          |            |           |        |                  |          |                |  |  |  |
|------------|------------|-----------|--------|------------------|----------|----------------|--|--|--|
| 676)<br>Eg | Group Tree | OPEN I    | PO REI | PORT - By O      | pen Line |                |  |  |  |
|            |            | ACCT_UNIT | FUND   | ACCOUNT ACTIVITY | CATEGORY | DROP SHIP NAME |  |  |  |

3. Click on drop down box to select the format in which you want the report. Click on "Export".

| · - 📑 ₴ 🖆 📑 📭 🛃 1 of 1+ - • 100%                        | •                          |                            |                               |                      |                  |                                                       |                                          |                            |
|---------------------------------------------------------|----------------------------|----------------------------|-------------------------------|----------------------|------------------|-------------------------------------------------------|------------------------------------------|----------------------------|
| Group Tree<br>report_BUDGET_STATUS - 02_5_201<br>1 0243 | #2850 Albu<br>0243 Coron   | querque Gro<br>ado Elemen  | oup<br>tary School            |                      | _                | Fiscal<br>Budget S<br>2018 July                       | <b>Year 20</b><br>Status R<br>y 20, 2:14 | <b>19</b><br>eport<br>4 pm |
|                                                         | ACCT UNIT<br>1100 OPERATIO | ACCOUNT SUB                | DESCRIPTION                   |                      |                  |                                                       | FTE                                      | BUDGET                     |
|                                                         | EXPENDITURE                | ACCOUNTS                   | CLASSBOOM                     |                      |                  | int Condex 1 12 Februire                              | 1.00                                     | 16 216 02                  |
|                                                         | 02430201000                | 511000 1/11                | EARLY CHILDHO                 | DOD ED T             | eache            | ers -Early Childhood Salaries                         | 2.00                                     | 91,856.00                  |
|                                                         | 02430201000                | 511000 1713<br>511000 1411 | EARLY CHILDHO<br>MUSIC/CHOIR/ | DODED In<br>BAND/O T | ns Ass<br>'eache | iistants - Ece Salaries<br>ers - Grades 1-12 Salaries | 2.00                                     | 32,432.00<br>22,550.00     |
|                                                         | 02430801000                | 511000 1411                | PHYSICAL EDU                  | Export               | t                |                                                       | $\times$                                 | 45,928.00                  |
|                                                         | 02431021000                | 511000 1711                | BILINGUAL                     |                      |                  |                                                       |                                          | 32,432.00                  |
|                                                         | 02431021000<br>02431021000 | 513000 1416<br>533300      | BILINGUAL                     | File                 | Form             | nat:                                                  |                                          | 6,000.00<br>5,000.00       |
|                                                         | 02431021000<br>02431021000 | 559150<br>561180           | BILINGUAL                     |                      | Crys             | tal Reports (RPT)                                     |                                          | 4,046.00                   |
|                                                         | 02431021000                | 573320                     | BILINGUAL                     | Dag                  | ~                | Crystal Reports (RPT)                                 |                                          | 1,000.00                   |
|                                                         | 02431031000                | 511000 1610                | SPECIAL EDUC                  | Fay                  |                  | PDF                                                   |                                          | 2,950.00                   |
|                                                         | 02438501000<br>02438501000 | 511000 1411<br>513000 1411 | GENERAL EDU<br>GENERAL EDU    |                      |                  | Microsoft Excel (97-2003)                             |                                          | 555,729.00<br>4,000.00     |
|                                                         | 02438501000                | 513000 1711<br>513005 1411 | GENERAL EDU                   |                      |                  | Microsoft Excel (97-2003) Data-Only                   |                                          | 3,000.00                   |
|                                                         | 02438501000                | 559150                     | GENERAL EDU                   |                      |                  | Microsoft Excel Workbook Data-only                    |                                          | 4,000.00                   |
|                                                         | 02430162100<br>02430162100 | 511000 1214<br>511000 1215 | NURSING SER                   |                      |                  | Microsoft Word (97-2003)                              |                                          | 28,126.00<br>13,838.00     |
|                                                         | 02430162100                | 511000 1216<br>511000 1212 | NURSING SER                   |                      |                  | Microsoft Word (97-2003) - Editable                   |                                          | 21,036.00                  |
|                                                         | 02438502200                | 511000 1212                | GENERAL EDU                   |                      |                  | Rich Text Format (RTF)                                | xport                                    | 16,216.00                  |
|                                                         | 02438502200<br>02438502400 | 513005 1211<br>511000 1112 | GENERAL EDU<br>GENERAL EDU    |                      |                  | Separated Values (CSV)                                |                                          | 5,000.00<br>68,261.00      |
|                                                         | 02438502400                | 511000 1217<br>559150      | GENERAL EDUC                  | CATION S             | ther             | XML<br>Contract Services                              | 2.00                                     | 39,908.00                  |

4. Click on "Open" at the bottom of the screen to open the report in your selected format. You can also save the report from here.

Do you want to open or save report\_BUDGET\_STATUS - 02\_5\_2018\_Schools.rpt.pdf from apbipd.aps.edu? Open Save 💙 Cancel 🗙

# **REQUISITION\_STATUS\_REPORT\_ rev\_1/2020(SQL)**

- Shows requisitions and their status by location
- 1. REQUISITION\_STATUS\_REPORT\_rev\_1/2020(SQL)

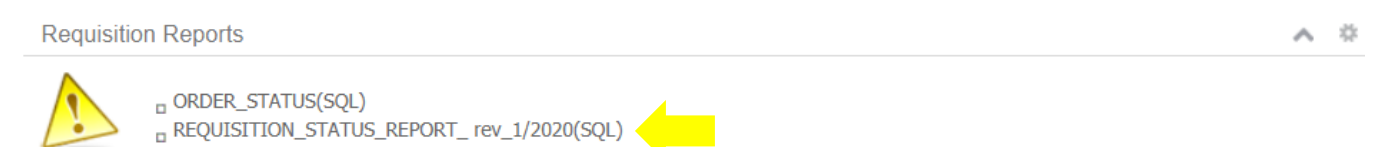

2. Select location and enter other optional parameters as needed then click the "OK" button.

| 🥔 report_Requisition Status Report 03-04-2019_LM - Lawson Report Viewer - Internet Explorer |                                                     |                 |            | < |
|---------------------------------------------------------------------------------------------|-----------------------------------------------------|-----------------|------------|---|
| https://apbipd.aps.edu/ers/ersRequestHandler.jsp?CMD=VIEW                                   | /&INSTANCEID=LATEST&OuterWrapper=true&NewReport=tru | ue&REPORTID=615 | 5&EFSSESS  |   |
| Enter prompt values.                                                                        |                                                     |                 |            | • |
|                                                                                             |                                                     |                 |            |   |
| Enter Requisition Location:                                                                 |                                                     | Requisitio      | nLocation  |   |
| 026 - STUDENT/SCHOOL COMM, SRVC026                                                          |                                                     |                 |            |   |
|                                                                                             |                                                     |                 |            |   |
|                                                                                             |                                                     |                 |            |   |
|                                                                                             |                                                     |                 |            |   |
| [OPTIONAL] Enter Requisition Creation Date(s):                                              |                                                     | RequisitionCre  | ationDate  |   |
| Start of Range:                                                                             | End of Range:                                       | 7               |            |   |
| Enter a Value:                                                                              | Enter a Value:                                      |                 |            |   |
| 07/01/2018                                                                                  | 06/30/2019                                          |                 |            |   |
| ✓ Include this value □ No lower value                                                       | ✓ Include this value □ No upper value               |                 |            |   |
|                                                                                             |                                                     |                 |            | 1 |
| [OPTIONAL] Enter Requisition Requester(s):                                                  |                                                     | Requisition     | Requester  |   |
|                                                                                             | Selected Values:                                    |                 |            |   |
|                                                                                             |                                                     |                 |            |   |
|                                                                                             |                                                     |                 |            |   |
|                                                                                             |                                                     |                 |            |   |
|                                                                                             |                                                     |                 |            |   |
|                                                                                             | Pemove All                                          |                 |            |   |
|                                                                                             | KONOVE KENOVE AI                                    |                 |            |   |
| [OPTIONAL] Select Requisition Status(es):                                                   |                                                     | Requisit        | tionStatus |   |
| Available Values:                                                                           | Selected Values:                                    |                 |            | ~ |

3. Click on drop down box to select the format in which you want the report. Click on "Export".

| ) - 冯 🍣 📥 🗋 🎝 🎝 1 of 1+ 🔹 100%  | •                                      |             |               |            |                                                                                                    |                                      |                      |           |  |
|---------------------------------|----------------------------------------|-------------|---------------|------------|----------------------------------------------------------------------------------------------------|--------------------------------------|----------------------|-----------|--|
| 5                               |                                        |             |               |            |                                                                                                    |                                      |                      |           |  |
| report_BUDGET_STATUS - 02_5_201 | #2850 Albuquerque Group Fiscal Year 20 |             |               |            |                                                                                                    | 19                                   |                      |           |  |
|                                 | 0243 Coron                             | ado Elemen  | tary School   |            |                                                                                                    | Budget S                             | Budget Status Report |           |  |
|                                 | ,                                      |             |               |            | 2018 July                                                                                                    | 2018 July 20, 2:14 pm                |                      |           |  |
|                                 | ACCT UNIT                              | ACCOUNT SUB | DESCRIPTION   |            |                                                                                                    |                                      | FTE                  | BUDGET    |  |
|                                 | 1100 OPERATIO                          | ONAL        |               |            |                                                                                                    |                                      |                      |           |  |
|                                 | EXPENDITURE                            | ACCOUNTS    |               |            |                                                                                                    |                                      |                      |           |  |
|                                 | 02430101000                            | 511000 1711 | CLASSROOM EI  | DUCATIO II | ns Ass                                                                                                    | ist - Grades 1-12 Salaries           | 1.00                 | 16,216.00 |  |
|                                 | 02430201000                            | 511000 1413 | EARLY CHILDHO | DOD ED T   | eache                                                                                                    | ers -Early Childhood Salaries        | 2.00                 | 91,856.00 |  |
|                                 | 02430201000                            | 511000 1713 | EARLY CHILDHO | DOD ED I   | ns Ass                                                                                                    | istants - Ece Salaries               | 2.00                 | 32,432.00 |  |
|                                 | 02430701000                            | 511000 1411 | MUSIC/CHOIR/  | BAND/O T   | eache                                                                                                    | ers - Grades 1-12 Salaries           | 0.50                 | 22,550.00 |  |
|                                 | 02430801000                            | 511000 1411 | PHYSICAL EDU  | Export     | +                                                                                                    |                                      | ~                    | 45,928.00 |  |
|                                 | 02431021000                            | 511000 1416 | BILINGUAL     | Export     |                                                                                                    |                                      | ~                    | 80,374.00 |  |
|                                 | 02431021000                            | 511000 1711 | BILINGUAL     |            |                                                                                                    |                                      |                      | 32,432.00 |  |
|                                 | 02431021000                            | 513000 1416 | BILINGUAL     | rat.       | F                                                                                                    |                                      |                      | 6,000.00  |  |
|                                 | 02431021000                            | 533300      | BILINGUAL     | File       | Forn                                                                                                    |                                      |                      | 5,000.00  |  |
|                                 | 02431021000                            | 559150      | BILINGUAL     |            | Care                                                                                                    | tal Departs (BDT)                    |                      | 4,046.00  |  |
|                                 | 02431021000                            | 561180      | BILINGUAL     |            | Crys                                                                                                    |                                      |                      | 10,000.00 |  |
|                                 | 02431021000                            | 5/3320      | BILINGUAL     | Dag        | <ul> <li>Image: A set of the set of the</li></ul> | Crystal Reports (RPT)                |                      | 1,000.00  |  |
|                                 | 02431031000                            | 511000 1610 | BILINGUAL SU  | ray        |                                                                                                    |                                      |                      | 5,000.00  |  |
|                                 | 02431501000                            | 513005 1412 | GENERAL EDU   |            |                                                                                                    | PDF                                  |                      | 2,950.00  |  |
|                                 | 02458501000                            | 511000 1411 | GENERAL EDU   |            |                                                                                                    | Microsoft Excel (97-2003)            |                      | 4 000 00  |  |
|                                 | 02438501000                            | 513000 1711 | GENERAL EDU   |            |                                                                                                    |                                      |                      | 3,000,00  |  |
|                                 | 02438501000                            | 513005 1411 | GENERAL EDU   |            |                                                                                                    | Microsoft Excel (97-2003) Data-Only  |                      | 8.085.00  |  |
|                                 | 02438501000                            | 559150      | GENERAL EDU   |            |                                                                                                    | Microsoft Excel Workbook Data-only   |                      | 4,000.00  |  |
|                                 | 02430162100                            | 511000 1214 | NURSING SER   |            |                                                                                                    | Microsoft Word (97-2003)             |                      | 28,126.00 |  |
|                                 | 02430162100                            | 511000 1215 | NURSING SER   |            |                                                                                                    | Microsoft Word (07 2002) Editable    |                      | 21.036.00 |  |
|                                 | 02438502200                            | 511000 1210 | GENERAL EDU   |            |                                                                                                    | Pilciosoft Word (97-2005) - Editable |                      | 24 081 00 |  |
|                                 | 02438502200                            | 511000 1217 | GENERAL EDU   |            |                                                                                                    | Rich Text Format (RTF)               |                      | 16,216.00 |  |
|                                 | 02438502200                            | 513005 1211 | GENERAL EDU   |            |                                                                                                    | Constant Values (CSV)                | xport                | 5.000.00  |  |
|                                 | 02438502400                            | 511000 1112 | GENERAL EDU   |            |                                                                                                    | Separateu values (CSV)               |                      | 68,261.00 |  |
|                                 | 02438502400                            | 511000 1217 | GENERAL EDUC  | ATION S    | 5                                                                                                    | XML                                  | 2.00                 | 39,908.00 |  |
|                                 | 02438502400                            | 559150      | GENERAL EDUC  | ATION C    | Other                                                                                                    | Contract Services                    | 1                    | 1 558 00  |  |

4. Click on "Open" at the bottom of the screen to open the report in your selected format. You can also save the report from here.

| Do you want to open or save report_BUDGET_STATUS - 02_5_2018_Schools.rpt.pdf from apbipd.aps.edu? | Open | Save 🔻 | Cancel | × |
|---------------------------------------------------------------------------------------------------|------|--------|--------|---|
|                                                                                                   |      |        |        |   |